## 2023 메타버스 전문인력양성교육 수강 및 출석방법

## 2. ONAIR 메뉴를 클릭한다.

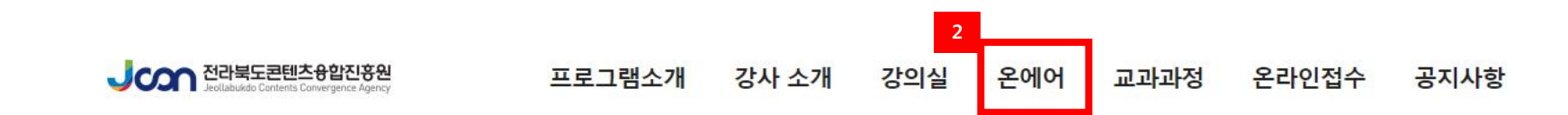

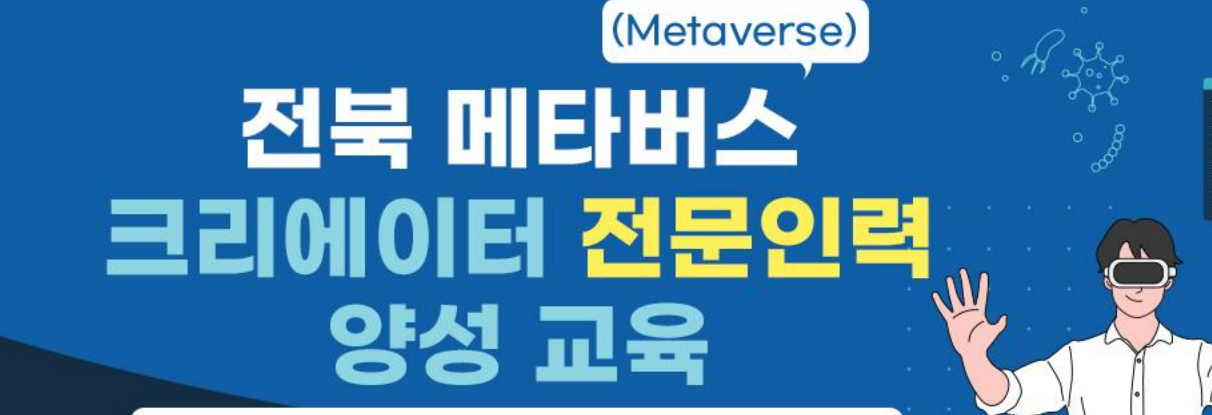

유니티공식 메타버스 교육 수료증 + 전북교육컨텐츠진흥원 교육수료증 동시 취득

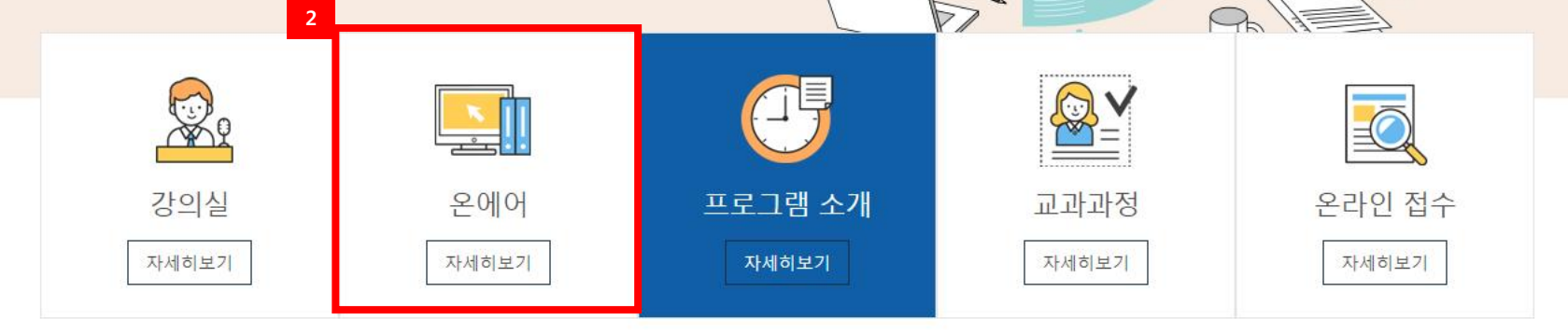

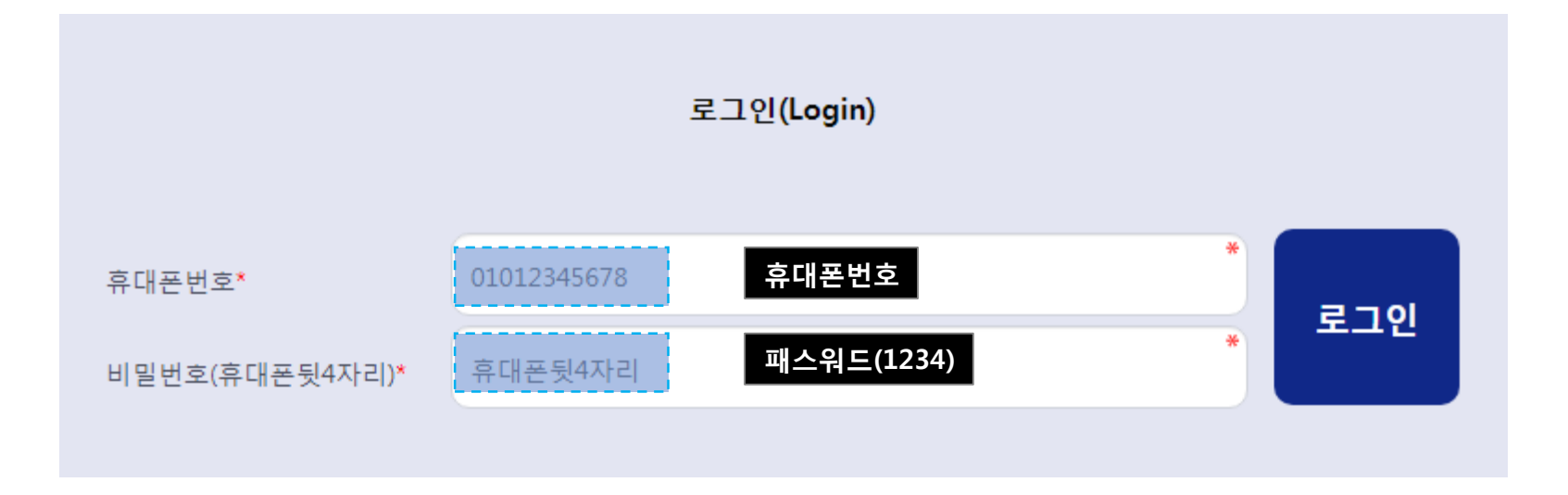

| 전문                             | (Metaverse)         전북 메타버스         크리에이터         크리에이터         로이러         로이러         관리자 님이         고인 하셨습니다.         출석확인하기 | 2    |  |  |  |
|--------------------------------|----------------------------------------------------------------------------------------------------|------|--|--|--|
| ※ 로그인을 하시면 해당일에 자동 출석으로 처리됩니다. |                                                                                                    |      |  |  |  |
| 일자                             | 강의명                                                                                                    | 다운로드 |  |  |  |
| 2023-09-07(목)                  | 강사소개, Unity의 다양한 활용, OT 및 Unity 설치                                                                                              | Ł    |  |  |  |
| 2023-09-12(화)                  | Zepeto Build it에서 나만의 맵 배포하고, 나만의 옷<br>만들어서 팔아보기!                                                                               |      |  |  |  |
| 2023-09-14(목)                  | Unity 기본 구조를 배우고, Carting Micro 게임                                                                                              |      |  |  |  |

회차

1

2

3

4

5

6

7

9

10

11

12

13

만들고 나만의 게임 웹 공유까지! 2023-09-19(화) Unity Lego! 튜토리얼 따라해보기 Unity 에셋스토어 사용해보면서, 나만의 3D 모델링 2023-09-21(목) 캐릭터와 맵 제작하기 2023-09-26(화) Unity로 나만의 미니게임 만들고 배포하기! Unity AR 동화책 직접 만들어보기 2023-10-05(목) 2023-10-10(화) Unity 코딩! 코드 짜면서 Unity의 코딩 이해하기 2023-10-12(목) Unity 에서 Zepeto World! 편집해보기 Unity 초급자 정복! 직접 움직이는 캐릭터와 엔딩 2023-10-17(화) 제작하기 Unity 초급자 정복! 나를 감시하는 적 캐릭터와 2023-10-19(목) 오디오 넣기 2023-10-20(금) 각 개인별 프로젝트 평가/ 수상

zoom

강의 시청하기

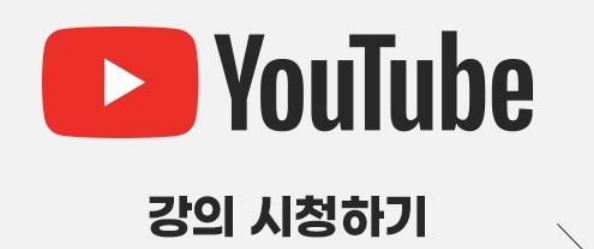

# **줌으로 시청**하시면 **채팅기능 및 학습자료를 보다 더 자세하게** 보실수 있습니다. # 줌시청이 어려우신 분들은 **유튜브로 시청**하실수 있습니다.

문의) 1544-4735

다시보기

 $\mathbf{O}$ 

4. 강의시청하기(줌)를 클릭해서 수강한다.
# 강의시청중 질문이 있으시면 줌화면에서 채팅으로 남겨주시기 바랍니다.

5. 강의후 질문이 있으시면 Q&A 에 남겨주시면 답변 드리겠습니다.

Q&A 바로가기 O 시청 오류문의 O

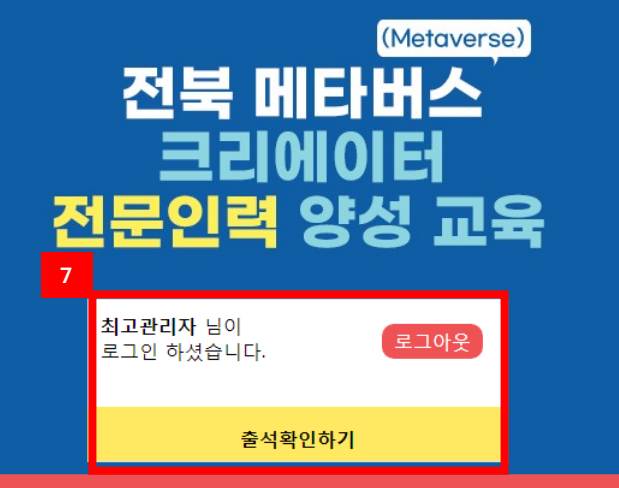

※ 로그인을 하시면 해당일에 자동 출석으로 처리됩니다.

| 회차 | 일자            | 강의명 6                                                    | 다운로드 | 다 |
|----|---------------|----------------------------------------------------------|------|---|
| 1  | 2023-09-07(목) | 강사소개, Unity의 다양한 활용, OT 및 Unity 설치                       | Ł    |   |
| 2  | 2023-09-12(화) | Zepeto Build it에서 나만의 맵 배포하고, 나만의 옷<br>만들어서 팔아보기!        |      |   |
| 3  | 2023-09-14(목) | Unity 기본 구조를 배우고, Carting Micro 게임<br>만들고 나만의 게임 웹 공유까지! |      |   |
| 4  | 2023-09-19(화) | Unity Lego! 튜토리얼 따라해보기                                   |      |   |
| 5  | 2023-09-21(목) | Unity 에셋스토어 사용해보면서, 나만의 3D 모델링<br>캐릭터와 맵 제작하기            |      |   |
| 6  | 2023-09-26(화) | Unity로 나만의 미니게임 만들고 배포하기!                                |      |   |
| 7  | 2023-10-05(목) | Unity AR 동화책 직접 만들어보기                                    |      |   |
| 9  | 2023-10-10(화) | Unity 코딩! 코드 짜면서 Unity의 코딩 이해하기                          |      |   |
| 10 | 2023-10-12(목) | Unity 에서 Zepeto World! 편집해보기                             |      |   |
| 11 | 2023-10-17(화) | Unity 초급자 정복! 직접 움직이는 캐릭터와 엔딩<br>제작하기                    |      |   |
| 12 | 2023-10-19(목) | Unity 초급자 정복! 나를 감시하는 적 캐릭터와<br>오디오 넣기                   |      |   |
| 13 | 2023-10-20(금) | 각 개인별 프로젝트 평가/ 수상                                        |      |   |

ZOOM

강의 시청하기

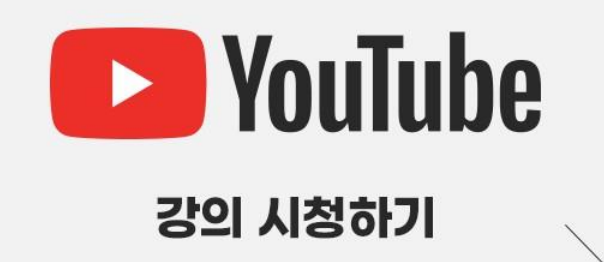

## # **줌으로 시청**하시면 **채팅기능 및 학습자료를 보다 더 자세하게** 보실수 있습니다. # 줌시청이 어려우신 분들은 **유튜브로 시청**하실수 있습니다.

문의) 1544-4735

보기

6. 강의자료 및 학습 다시보기는 좌측 메뉴에서 보실수 있습니다.

7. 출석확인버튼을 클릭하시면 나의 출석현황을 확인하실 수 있습니다.

\* 수강시청이 어려우시거나 , 문의가 있으실 경우 아래 연락처로 문의주시기 바랍니다. 1544-4735/ 010 2623 2583 (문자 문의 가능)

Q&A 바로가기 ♀ / 시청 오류문의 ♥

## 감사합니다.